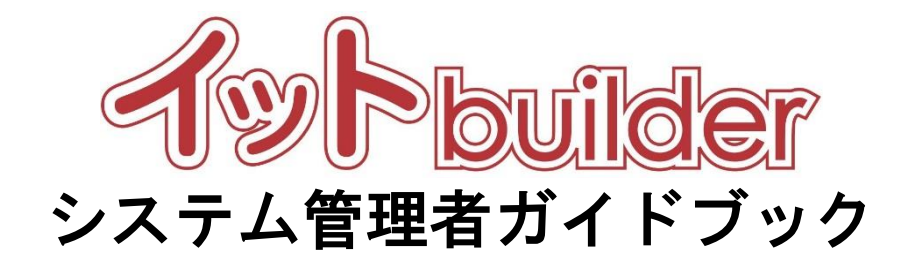

第1.0版 平成28年11月1日制定

株式会社 中電シーティーアイ

## ■変更履歴

| 版数  | 変更日       | 変更内容 |
|-----|-----------|------|
| 1.0 | 2016/11/1 | 初版設定 |
|     |           |      |

## 目次

| 1 | はじ   | じめに |             | 1 |
|---|------|-----|-------------|---|
|   | 1.1  | 本書  | 皆の位置付       | 1 |
|   | 1.2  | パミ  | ラメーターとは     | 1 |
|   | 1.3  | グル  | レープとは       | 1 |
|   | 1.4  | アナ  | Dウントとは      | 1 |
| 2 | パラ   | ラメー | - ター設定      | 2 |
|   | 2.1  | パミ  | ラメーターの設定・変更 | 2 |
|   | 2.1. | .1  | 操作方法        | 2 |
|   | 2.1. | .2  | 項目説明        | 3 |
| 3 | グル   | レーフ | プ設定         | 4 |
|   | 3.1  | グル  | レープの一覧      | 4 |
|   | 3.1. | .1  | 操作方法        | 4 |
|   | 3.2  | グル  | レープの新規作成    | 6 |
|   | 3.2. | .1  | 操作方法        | 6 |
|   | 3.2. | .2  | 項目説明        | 6 |
|   | 3.3  | グル  | レープの検索      | 7 |
|   | 3.3. | .1  | 操作方法        | 7 |
|   | 3.4  | グル  | レープの全般設定    | 8 |
|   | 3.4. | .1  | 操作方法        | 8 |
|   | 3.4. | .2  | 項目説明        | 9 |
|   | 3.5  | グル  | レープの削除1     | 0 |
|   | 3.5. | .1  | 操作方法1       | 0 |
| 4 | アナ   | っウン | ント設定1       | 1 |
|   | 4.1  | アナ  | コウントの一覧1    | 1 |
|   | 4.1. | .1  | 操作方法1       | 1 |
|   | 4.2  | アナ  | コウントの追加1    | 2 |
|   | 4.2. | .1  | 操作方法1       | 2 |
|   | 4.3  | アナ  | コウントの検索1    | 2 |
|   | 4.3. | .1  | 操作方法1       | 2 |
|   | 4.4  | アナ  | コウントの詳細・変更1 | 3 |
|   | 4.4. | .1  | 操作方法1       | 3 |

|   | 4.4. | 2  | 項目説明           | 13 |
|---|------|----|----------------|----|
|   | 4.5  | アナ | コウントの削除        | 14 |
|   | 4.5. | 1  | 操作方法           | 14 |
|   | 4.6  | 初期 | 引 ID の一覧出力     | 15 |
|   | 4.6. | 1  | 操作方法           | 15 |
| 5 | 配信   | 停止 | アドレス管理         | 16 |
|   | 5.1  | 配信 | 停止アドレスの一覧      | 16 |
|   | 5.1. | 1  | 操作方法           | 16 |
|   | 5.2  | 配信 | 停止アドレスの検索      | 18 |
|   | 5.2. | 1  | 操作方法           | 18 |
|   | 5.3  | メー | -ル配信停止の解除      | 19 |
| 6 | 初期   | 導入 | パッケージ          | 20 |
|   | 6.1  | 郵便 | 電番号マスタデータ更新バッチ | 20 |

#### 1 はじめに

1.1 本書の位置付

#### 想定読者:システム管理者

本書は、イット builder のパラメーター管理、グループ管理、及びアカウントの作成方法について示す。

#### 1.2 パラメーターとは

パラメーターとは、イット builder の動作を制御する設定情報のことである。

#### 1.3 グループとは

イット builder におけるグループとは、イット builder を利用して提供するサービスの単位のことである。 アプリ作成者はグループに所属することができる。 ユーザーマスターとデータベースは、グループに従 属して作成される。 ただし、 他グループに利用許可設定をすることで、 他グループでも利用できる。

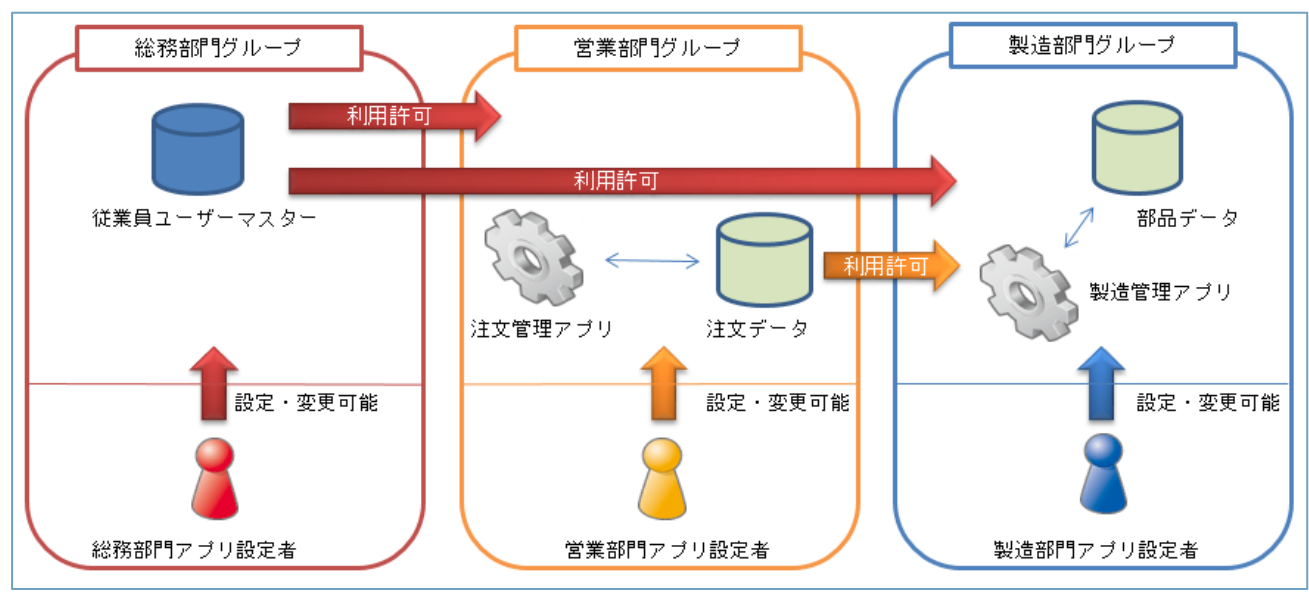

図のように、従業員ユーザーマスターを総務部門が作成し、他部門が利用する。営業部門が注文データ ベースを作成し、製造部門が利用することが可能となる。

| 1 |     |         |
|---|-----|---------|
|   | 1 1 |         |
|   | 1.4 | アカウントとは |
|   |     |         |

アカウントとは、ID とパスワードで構成されるイット builder にログインするための権限のことである。

## 2 パラメーター設定

| 2.1 | パラメー | ター | -の設定 | ・変更 |
|-----|------|----|------|-----|
|     |      | -  |      |     |

#### 2.1.1 操作方法

・ メニューから[パラメーター管理]をクリックする。

| > ダッシュボード                  |
|----------------------------|
| <ul> <li>Pプリ設定</li> </ul>  |
| > 新規作成                     |
| 〉一覧表示                      |
| □ データベース設定                 |
| > 新規作成                     |
| > <b>一覧表示</b>              |
| Al ユーザーマスター設定              |
| > 新規作成                     |
| > <b>一覧表示</b>              |
| > ファイル管理                   |
| > グループ管理 [パラメーター管理をクリックする。 |
| > パラメーター管理                 |
| > 配信停止アドレス管理               |

・検索内容を入力し、[検索]をクリックする。

| パラメーター管理 | 里                 |              |                                                        |
|----------|-------------------|--------------|--------------------------------------------------------|
| パラメーターID | <b>必須</b> MESSAGE | 技            | <u>e</u>                                               |
|          |                   | [検索]をクリックする。 | Copyright (C) Chuden CTI Co.,Ltd. All rights reserved. |
|          |                   |              |                                                        |

・各項目を入力し、[変更]をクリックする。

| パラメーター管理 | ₽. |                        |   |
|----------|----|------------------------|---|
| パラメーターID | 必須 | MESSAGE 検索             |   |
| パラメーター名  |    | 業務アプリ作成ログイン画面への表示メッセージ |   |
| パラメーター値  |    | マニュアル作成中               | ¢ |
| Ŧ        |    | 変更をクリックする。             | Ŷ |
|          |    | 変更                     |   |

#### 2.1.2 項目説明

| 項目名      | 変更可否 | 説明                                        |  |  |  |
|----------|------|-------------------------------------------|--|--|--|
| 検索       |      |                                           |  |  |  |
| パラメーターID | 可    | パラメーターの検索に使用する値。以下の値から一つを選択して検索する。        |  |  |  |
| 指定検索     |      | LOGIN_FAIL_LIMIT_COUNT                    |  |  |  |
|          |      | ログインに何回失敗したらアカウントをロックするかの回数を指定する。         |  |  |  |
|          |      | ACCOUNT_LOCK_TIME                         |  |  |  |
|          |      | アカウントがロックされたとき、何分間ロックしたままにするかを指定する。       |  |  |  |
|          |      | MESSAGE                                   |  |  |  |
|          |      | イット builder ログイン画面に表示する文章を指定する。           |  |  |  |
|          |      | LDAP_SERVER_NAME_1                        |  |  |  |
|          |      | 使用する LDAP サーバーの名称を指定する。                   |  |  |  |
|          |      | LDAP_SERVER_URL_1                         |  |  |  |
|          |      | 使用する LDAP サーバーの URL を指定する。                |  |  |  |
|          |      | NOTICE_MSG_PERIOD                         |  |  |  |
|          |      | 通知メッセージがある場合、何日間ダッシュボードに表示するか指定する。        |  |  |  |
|          |      | FREQUENCY_APP_LIMIT                       |  |  |  |
|          |      | 最近使用したアプリを何件ダッシュボードに表示するか指定する。            |  |  |  |
| 設定       |      |                                           |  |  |  |
| パラメーターID | 不可   | 各パラメーターを識別するための値。                         |  |  |  |
| パラメーター名  | 不可   | パラメーターの内容を説明するための値。                       |  |  |  |
| パラメーター値  | 可    | どのような動作をするか決定するための値。どのような値が入るかはパラメーターID に |  |  |  |
|          |      | よって異なる。                                   |  |  |  |
| メモ       | 可    | 備忘録として使用する。                               |  |  |  |

## 3 グループ設定

3.1 グループの一覧

## 3.1.1 操作方法

・メニューから[グループ管理]をクリックする。

| ♦ 閉じる         | പിലം        |
|---------------|-------------|
| > ダッシュボード     | lider       |
| ■ アプリ設定       |             |
| > 新規作成        |             |
| > 一覧表示        |             |
| □ データベース設定    |             |
| > 新規作成        |             |
| > 一覧表示        |             |
| Al ユーザーマスター設定 |             |
| > 新規作成        |             |
| > 一覧表示        |             |
| > ファイル管理      | 管理」をクリックする。 |
| > グループ管理      |             |
| > パラメーター管理    |             |
| > 配信停止アドレス管理  |             |
|               |             |

・グループの一覧が表示される。

| グループ一覧 |          |        |            |                       |                     |                   |  |  |
|--------|----------|--------|------------|-----------------------|---------------------|-------------------|--|--|
|        | 削除 新規作成  |        |            |                       |                     |                   |  |  |
| 10 [   | 10 🔽 件表示 |        |            |                       |                     |                   |  |  |
|        | ID 🗸     | グループ名  | グループディレクトリ | ユーザーマスターのアクセ<br>ス許可設定 | データベースのアクセス許<br>可設定 | ドキュメントルート管理可<br>否 |  |  |
|        | 44       | サンプル   | group00044 | 設定不可                  | 設定不可                | 可                 |  |  |
|        | 38       | サンプル   | group00038 | 設定不可                  | 設定不可                | 否                 |  |  |
|        | 37       | サンプル   | group00037 | 設定可                   | 設定可                 | 可                 |  |  |
|        | 36       | サンプル   | group00036 | 設定不可                  | 設定不可                | 否                 |  |  |
|        | 34       | サンプル   | group00034 | 設定不可                  | 設定不可                | 否                 |  |  |
|        | 33       | サンプル   | group00033 | 設定不可                  | 設定不可                | 否                 |  |  |
|        | 32       | サンプル   | group00032 | 設定不可                  | 設定不可                | 否                 |  |  |
|        | 31       | サンプル   | group00031 | 設定可                   | 設定可                 | 否                 |  |  |
|        | 30       | サンプル   | group00030 | 設定可                   | 設定可                 | 可                 |  |  |
|        | 29       | サンプル   | group00029 | 設定可                   | 設定可                 | 否                 |  |  |
| 31 件中  | ₽1から10   | D まで表示 | 9          |                       | 前                   | 1 2 3 4 次         |  |  |

### ・プルダウンで1ページあたりに表示する件数を指定する。

| グループー覧             |             |                       |                     |                   |
|--------------------|-------------|-----------------------|---------------------|-------------------|
| 削除 新規作成            |             |                       |                     |                   |
| 10 🗸 件表示           |             |                       |                     | ٩                 |
| ID T& H            | ループディレクトリ ∳ | ユーザーマスターのアクセ<br>ス許可設定 | データベースのアクセス許<br>可設定 | ドキュメントルート管理可<br>否 |
| 口 4 プルダウンで1ページ当たりに | up00044     | 設定不可                  | 設定不可                | 可                 |
| □ 4 表示する件数を指定する。   | up00038     | 設定不可                  | 設定不可                | 否                 |
|                    | 000027      | 設定司                   | 設定司                 | ਜ                 |

## ・遷移先をクリックし、他のページに遷移する。

|      | 32                                                     | <u>שרכת</u> | group00032 | 設定个可 | 一段正小川        | Ŝ   |  |  |
|------|--------------------------------------------------------|-------------|------------|------|--------------|-----|--|--|
|      | 31                                                     | サンプル        | group00031 | 設定可  | 遷移先のボタンをクリック | する。 |  |  |
|      | 30                                                     | サンプル        | group00030 | 設定可  |              |     |  |  |
|      | 29                                                     | サンプル        | group00029 | 設定可  | 設定可          |     |  |  |
| 31 倍 | 31 件中 1 から 10 まで表示     前     1     2     3     4     次 |             |            |      |              |     |  |  |

## 3.2.1 操作方法

・[新規作成]をクリックする。

| グループ一覧            |                |                       |                     |                   |
|-------------------|----------------|-----------------------|---------------------|-------------------|
| 削除 新規<br>10 ✔ 件表示 | 見作成            | N N                   |                     | 8                 |
| ID 🔻 グループ名        | [新規作成]をクリックする。 | ユーザーマスターのアクセ<br>ス許可設定 | データベースのアクセス許<br>可設定 | ドキュメントルート管理可<br>否 |
|                   | 00000          | =04                   | =n4                 | Ŧ                 |

# ・各項目を入力(選択)し、[作成]をクリックする。

| グループ新規作成              |                        |  |  |  |  |  |  |
|-----------------------|------------------------|--|--|--|--|--|--|
| グループ名 必須              | サンプルグループ               |  |  |  |  |  |  |
| グループディレクトリ 必須         | ○ 自動発行 ● 自分で手入力 Sample |  |  |  |  |  |  |
| ユーザーマスターのアクセス許可設<br>定 | ● 設定可 ○ 設定不可           |  |  |  |  |  |  |
| データベースのアクセス許可設定  必須   | ● 設定可 ○ 設定不可           |  |  |  |  |  |  |
| ドキュメントルート管理可否 必須      | ◉ 可 ○ 否                |  |  |  |  |  |  |
| Ŧ                     | [作成]をクリックする。           |  |  |  |  |  |  |
| 作成キャンセル               |                        |  |  |  |  |  |  |

## 3.2.2 項目説明

| 項目名           | 説明                                       |
|---------------|------------------------------------------|
| グループ名         | グループの名称を設定する。                            |
| グループディレクトリ    | 当該グループで作成したアプリの URL や、Web コンテンツの一部を設定する。 |
|               | ● 自動発行                                   |
|               | システムが自動で作成する。(group+連番4桁になります。)          |
|               | <ul> <li>● 自分で手入力</li> </ul>             |
|               | ユーザーが指定する。(半角英数のみ)                       |
| ユーザーマスターのアクセス | グループ内で作成したユーザーマスターについて、他グループのアプリ設定者がアク   |
| 許可設定          | セスできるようにするか設定する。                         |
| データベースのアクセス許可 | グループ内で作成したデータベースについて、他グループのアプリ設定者がアクセス   |
| 設定            | できるようにするか設定する。                           |
| ドキュメントルート管理可否 | グループ内のアプリ設定者がドキュメントルートを管理できるようにするか設定す    |
|               | る。                                       |
| メモ            | 備忘録として使用する。                              |

## 3.3 グループの検索

#### 3.3.1 操作方法

・検索内容を入力する。

| グループ一覧 |         |             |              |         |         |                     |  |  |  |
|--------|---------|-------------|--------------|---------|---------|---------------------|--|--|--|
|        | 削除 新規作成 |             |              |         |         |                     |  |  |  |
| 10     | ✔ 件表示   |             |              |         |         | <u></u>             |  |  |  |
|        | ID 🔻    | グループ名       | グループディレクトリ 🍦 |         | マのアクセス語 | F ドキュメントルート管理可<br>否 |  |  |  |
|        | 44      | <u>サンプル</u> | group00044   | 検索内容を人力 | )りる。    | 可                   |  |  |  |
|        | 38      | テストデータ      | group00038   | 設定不可    | 設定不可    | 否                   |  |  |  |

### ・検索結果が表示される。

| グループ一覧                            |            |                       |                       |                   |  |  |  |
|-----------------------------------|------------|-----------------------|-----------------------|-------------------|--|--|--|
| 削除<br>新規作成<br>10 ✓ 件表示            | 検索結果が表     | 示される                  | <del>ี บ</del> ัววัไฟ | × 🔇               |  |  |  |
| ID 🗸 グループ名 🔶                      | グループディレ    | ユーザーマスターのアクセ<br>ス許可設定 | データベースのアクセス許<br>可設定   | ドキュメントルート管理可<br>否 |  |  |  |
| 44     サンブル                       | group00044 | 設定不可                  | 設定不可                  | 可                 |  |  |  |
| 1件中1から1まで表示(全31件より抽出)     前     1 |            |                       |                       |                   |  |  |  |

## ・[×]をクリックし、検索条件を破棄する。

| 5    | <i>い</i> ープ | 一覧                |              |                       |         |                      |       |
|------|-------------|-------------------|--------------|-----------------------|---------|----------------------|-------|
|      | 削除          | 新規作成              |              |                       |         |                      |       |
| 10   | ✔ 件表:       | Ā                 |              |                       |         | ี <del>บ</del> ัววิน | ×     |
|      | ID 🔻        | グループ名 🝦           | グループディレクトリ 🍦 | ユーザーマスターのアクセ<br>ス許可設定 | デ-<br>可 | -タベースのアクセス許 じょ イル    | ート管理可 |
|      | 44          | サンプル              | group00044   | 設定不可                  | 設       | [×]をクリックする。          |       |
| 1 件中 | 1から1ま       | Eで表示 (全 31 件より抽出) |              |                       | 1 次     |                      |       |

## 3.4 グループの全般設定

## 3.4.1 操作方法

・項目リンクをクリックする。

| グループ一覧     |               |  |                       |                     |                   |  |  |  |
|------------|---------------|--|-----------------------|---------------------|-------------------|--|--|--|
| 削除: 新規作成   |               |  |                       |                     |                   |  |  |  |
| 10 🔽 件表示   | 佰日リンクをクリックオス  |  |                       |                     | ٩                 |  |  |  |
| ID 🗸 グループ名 | 項目リングをプリックタる。 |  | ユーザーマスターのアクセ<br>ス許可設定 | データベースのアクセス許<br>可設定 | ドキュメントルート管理可<br>否 |  |  |  |
| 45 小川検証用   | ogawa         |  | 設定不可                  | 設定不可                | 否                 |  |  |  |
|            | group00044    |  | 設定可                   | 設定可                 | 否                 |  |  |  |

・各項目を入力(選択)し、[変更]をクリックする。

| 全般 アカウント                   |                                                   |  |  |  |  |  |  |
|----------------------------|---------------------------------------------------|--|--|--|--|--|--|
| 基本設定                       | 基本設定                                              |  |  |  |  |  |  |
| グループ名                      | <u>ฒิ</u> ี                                       |  |  |  |  |  |  |
| アプリ作成URL                   | https://test.it-builder.jp/app_manager/group00044 |  |  |  |  |  |  |
| アプリ実行URL                   | https://test.it-builder.jp/app/group00044/***     |  |  |  |  |  |  |
| WebコンテンツURL                | https://test.it-builder.jp/group00044             |  |  |  |  |  |  |
| Webコンテンツ配置先                | /share/www/group00044                             |  |  |  |  |  |  |
| 各種ファイル配置先                  | /share/files/group00044                           |  |  |  |  |  |  |
| ユーザーマスターのアクセス許可設<br>定      | 3 ② 設定可 ④ 設定不可                                    |  |  |  |  |  |  |
| データベースのアクセス許可設定            | 2 2 設定可 ④ 設定不可                                    |  |  |  |  |  |  |
| ドキュメントルート管理可否              | 2 ● 可 ○ 否                                         |  |  |  |  |  |  |
| ¥₹                         |                                                   |  |  |  |  |  |  |
| 管理情報                       |                                                   |  |  |  |  |  |  |
| 登録者                        | システム管理者X                                          |  |  |  |  |  |  |
| 登録日時                       | 2016/08/25 19:00:36 [変更]をクリックする。                  |  |  |  |  |  |  |
| 最終更新者                      | システム管理者X                                          |  |  |  |  |  |  |
| 最終更新日時 2016/09/01 14:12:50 |                                                   |  |  |  |  |  |  |
| 変更削除                       |                                                   |  |  |  |  |  |  |

## 3.4.2 項目説明

| 項目名           | 変更可否 | 説明                                     |  |  |  |
|---------------|------|----------------------------------------|--|--|--|
| 基本設定          |      |                                        |  |  |  |
| グループ名         | 可    | グループの名称を設定する。                          |  |  |  |
| グループディレクトリ    | 不可   | グループディレクトリの名称。                         |  |  |  |
| アプリ作成 URL     | 不可   | グループ専用のイット builder ログイン URL。           |  |  |  |
| アプリ実行 URL     | 不可   | 登録したアプリの実行 URL の固定部分。                  |  |  |  |
| Web コンテンツ URL | 不可   | 登録した Web コンテンツの URL。                   |  |  |  |
| Web コンテンツ配置先  | 不可   | 登録した Web コンテンツを保存しているサーバー上のディレクトリ。     |  |  |  |
| 各種ファイル配置先     | 不可   | Web コンテンツで使用する各種ファイルを保存しているサーバー上のディレクト |  |  |  |
|               |      | U .                                    |  |  |  |
| ユーザーマスターのア    | 可    | グループ内で作成したユーザーマスターについて、他グループのアプリ設定者によ  |  |  |  |
| クセス許可設定       |      | るアクセスを許可するか否かを設定する。                    |  |  |  |
| データベースのアクセ    | 可    | グループ内で作成したデータベースについて、他グループのアプリ設定者によるア  |  |  |  |
| ス許可設定         |      | クセスを許可するか否かを設定する。                      |  |  |  |
| ドキュメントルート管    | 可    | グループ内のアプリ設定者がドキュメントルートを管理できるようにするか設定す  |  |  |  |
| 理可否           |      | る。                                     |  |  |  |
| メモ            | 不可   | 備忘録として使用する。                            |  |  |  |
| 管理情報          |      |                                        |  |  |  |
| 登録者           | 不可   | 登録した利用者名。                              |  |  |  |
| 登録日時 不可       |      | 登録した日時。                                |  |  |  |
| 最終更新者         | 不可   | 最後に更新した利用者名。(システムで自動更新)                |  |  |  |
| 最終更新日時        | 不可   | 最後に更新した日時。(システムで自動更新)                  |  |  |  |

3.5 グループの削除

#### 3.5.1 操作方法

・削除するデータのチェックボックスをクリックする。

| ク             | グループ一覧                             |                |        |           |                       |                     |                   |  |  |
|---------------|------------------------------------|----------------|--------|-----------|-----------------------|---------------------|-------------------|--|--|
|               | 削除 新規作成                            |                |        |           |                       |                     |                   |  |  |
| 10 [          | 10 🗸 件表示                           |                |        |           |                       |                     |                   |  |  |
|               | ID                                 | グループ名   🗍      | グルー    | プディレクトリ 🔶 | ユーザーマスターのアクセ<br>ス許可設定 | データベースのアクセス許<br>可設定 | ドキュメントルート管理可<br>否 |  |  |
| ✓             | 44                                 | サンプル           | group( | 00044     | 設定不可                  | 設定不可                | 可                 |  |  |
|               | 38                                 | サンプル           | group( | 00038     | 設定不可                  | 設定不可                | 否                 |  |  |
|               | 37                                 | サンプル           | group( | 00037     | 設定可                   | 設定可                 | 可                 |  |  |
|               | 36                                 |                |        | 0036      | 設定不可                  | 設定不可                | 否                 |  |  |
|               | <sup>3</sup> チ                     | ・ェックボックスをクリックす | -3.    | 0034      | 設定不可                  | 設定不可                | 否                 |  |  |
|               | 3                                  |                |        | 0033      | 設定不可                  | 設定不可                | 否                 |  |  |
|               | 32                                 | サンプル           | group( | 00032     | 設定不可                  | 設定不可                | 否                 |  |  |
|               | 31                                 | サンプル           | group( | 00031     | 設定可                   | 設定可                 | 否                 |  |  |
|               | 30                                 | サンプル           | group( | 00030     | 設定可                   | 設定可                 | 可                 |  |  |
|               | 29     サンプル     group00029     設定可 |                |        |           |                       | 設定可                 | 否                 |  |  |
| 31 件印         | 31 件中 1 から 10 まで表示         前       |                |        |           |                       |                     |                   |  |  |
| ・[削除]をクリックする。 |                                    |                |        |           |                       |                     |                   |  |  |
| グ             | ルーブ                                | 。<br>一覧        |        |           |                       |                     |                   |  |  |

| 削除 新規作成     |               |                       |                     |                   |
|-------------|---------------|-----------------------|---------------------|-------------------|
| 10 🗸 件表示    |               |                       |                     | ٩                 |
| 10 [削除]をクリ: | ックする。 イレクトリ 🕴 | ユーザーマスターのアクセ<br>ス許可設定 | データベースのアクセス許<br>可設定 | ドキュメントルート管理可<br>否 |
| 44          | 4             | 設定不可                  | 設定不可                | 可                 |

※注意:グループに属するすべてのデータベース及びアプリも同時に削除されます。

## 4 アカウント設定

-----4.1 アカウントの一覧 \_\_\_\_\_

#### 4.1.1 操作方法

\_ \_ \_ \_ \_ \_ \_ \_ \_ \_ \_ \_ \_

・グループ一覧から項目リンクをクリックする。

(「3.3.1 操作方法」 参照)

・[アカウント]をクリックする。

| 46 sample | eG      |
|-----------|---------|
| 全般        | אכפֿתיק |
| 基本設定      |         |
| グループ名     |         |

## ・アカウントの一覧が表示される。

|          | 46 sampleG             |                 |              |                     |                     |  |
|----------|------------------------|-----------------|--------------|---------------------|---------------------|--|
| 全般 アカウント |                        |                 |              |                     |                     |  |
| (        | 削除 追加 初期ID一覧出力         |                 |              |                     |                     |  |
|          | 10 🔽 件表示               |                 |              |                     | ٩                   |  |
|          |                        | 名前              | ログインID 🝦     | メールアドレス             | 最終ログイン日時            |  |
|          |                        | <u>アカウント2</u>   | ZGRJVaAC(初期) |                     |                     |  |
|          |                        | <u>サンプルユーザー</u> | sampleuser   | sample@sample.co.jp | 2016/09/09 11:20:48 |  |
| 2        | 2 件中 1 から 2 まで表示 前 1 次 |                 |              |                     |                     |  |

#### 4.2 アカウントの追加

#### 4.2.1 操作方法

・[追加]をクリックする。

| 44 サンプノ  | L           |           |          |
|----------|-------------|-----------|----------|
| 全般       | アカウント       |           |          |
| 削除       | 追加初期ID一覧出力  |           |          |
| 10 🗸 件表示 | 「追加をクリックする。 |           | ٩        |
| 名前       |             | ♦ メールアドレス | 最終ログイン日時 |

## ・アカウントが追加される。

| 46   | 46 sampleG         |              |                     |                     |  |  |
|------|--------------------|--------------|---------------------|---------------------|--|--|
| 0    | ● アカウントの追加が完了しました。 |              |                     |                     |  |  |
|      | 全般 アカウント           |              |                     |                     |  |  |
|      | 削除 追加              | 初期ID一覧出力     |                     |                     |  |  |
| 10 🕚 | ✔ 件表示              |              |                     | ٩                   |  |  |
|      | 名前                 | ログインID 🝦     | メールアドレス             | 最終ログイン日時            |  |  |
|      | <u>アカウント2</u>      | ZGRJVaAC(初期) |                     |                     |  |  |
|      | <u>アカウント3</u>      | tMSzHUSr(初期) |                     |                     |  |  |
|      | サンプルユーザー           | sampleuser   | sample@sample.co.jp | 2016/09/09 11:20:48 |  |  |
| 3 件中 | 3件中1から3まで表示 前 1 次  |              |                     |                     |  |  |

| 4.3 | アカウントの検索 |
|-----|----------|
|     |          |

### 4.3.1 操作方法

グループの検索と同様に操作する。

(「3.4.1 グループの検索」 参照)

4.4 アカウントの詳細・変更

#### 4.4.1 操作方法

### ・項目リンクをクリックする。

| 46 | 46 sampleG          |              |                     |                     |  |  |
|----|---------------------|--------------|---------------------|---------------------|--|--|
| 0  | アカウントの追加が完了しました。    |              |                     |                     |  |  |
|    | 全般 アカウント            |              |                     |                     |  |  |
|    | 削除 項目リンクをクリックする。 出力 |              |                     |                     |  |  |
| 10 | ✔ 件表示               |              |                     | <u> </u>            |  |  |
|    | 名前                  | ログインID 🔶     | メールアドレス 🝦           | 最終ログイン日時            |  |  |
|    | <u>דוכלת ד</u>      | ZGRJVaAC(初期) |                     |                     |  |  |
|    | <u>アカウント3</u>       | tMSzHUSr(初期) |                     |                     |  |  |
|    | サンプルユーザー            | sampleuser   | sample@sample.co.jp | 2016/09/09 11:20:48 |  |  |

#### ・詳細が表示される。

#### 変更する場合は、各項目を入力し、[変更]をクリックする。

| アカウント詳細設定 |               |
|-----------|---------------|
| アカウント名 必須 | アカウント2        |
| ログインID    | ZGRJVaAC (初期) |
| パスワード     | E7Ybv7Hz      |
| メールアドレス   |               |
| 最終ログイン日時  | 「変更をクリックする。   |
| 有効期間      |               |
|           | 安更 キャンセル      |

#### 4.4.2 項目説明

| 項目       | 変更可否 | 説明                                       |
|----------|------|------------------------------------------|
| アカウント名   | 可    | 当該アカウントの利用者名。                            |
| ログイン ID  | 不可   | 当該アカウントの ID。                             |
| パスワード    | 不可   | 当該アカウントのパスワード。初期パスワードの場合は表示。変更済みの場合は非表示。 |
| メールアドレス  | 可    | 当該アカウント利用者のメールアドレス。                      |
|          |      | ログイン ID/パスワードを忘れた場合に、個人特定のために使用する。       |
| 最終ログイン日時 | 不可   | 当該アカウントで前回ログイン日時。(システムで自動更新。)            |
| 有効期間     | 可    | 当該アカウントの有効期間。                            |

※新規 ID アカウントの ID およびパスワードの設定は、当該アカウントの初回ログイン時に行う。

4.5 アカウントの削除

## 4.5.1 操作方法

グループの削除と同様に操作する。

(「3.5.1 グループの削除」 参照)

| 16  | 加田 | - ת    |       |  |
|-----|----|--------|-------|--|
| 4.6 | 利用 | -נט עו | 「夏出り」 |  |

#### 4.6.1 操作方法

・[初期 ID 一覧出力]をクリックする。

| 44 | ト サンプル        | ,     |              |         |            |
|----|---------------|-------|--------------|---------|------------|
|    | 全般            | アカウント |              |         |            |
| 10 | 削除<br>件表示     | 追加    | 初期ID一覧出力     |         | Q          |
|    | 名前            |       | ログインID       | [初期10   | ● 最終ログイン日時 |
|    | <u>アカウント3</u> |       | vQgUdnj3(初期) | クリックする。 |            |
|    | <u>アカウント4</u> |       | VFVxER2j(初期) |         |            |

・初期 ID 一覧を記載した CSV ファイルが出力される。

CSV ファイルには、追加時からログイン ID が変更されていない利用者のアカウント名、ログイン ID、 パスワード、有効期間自、有効期間至が出力されている。ログイン ID が変更されていない利用者が存在 しない場合、項目名のみが出力されている。

#### 5 配信停止アドレス管理

イット builder でメールを配信することができます。利用者がメールアドレスを変更した等の理由で、イット builder で配信したメールが届かない場合があります。イット builder はメール配信に失敗したメールアドレスに再度メールを送りません。配信停止アドレス管理では、メール配信エラーとなり、配信停止したメールアドレスの一覧の表示や、メール配信停止の解除を行うことができます。

#### 5.1 配信停止アドレスの一覧

#### 5.1.1 操作方法

・メニューから[配信停止アドレス管理]をクリックする。

| ♦ 閉じる                                                   | ๚๚๛๛       |
|---------------------------------------------------------|------------|
| > ダッシュボード                                               | lider      |
| ■ アプリ設定                                                 |            |
| > 新規作成                                                  |            |
| > 一覧表示                                                  |            |
| 🗐 データベース設定                                              |            |
| > 新規作成                                                  |            |
| > 一覧表示                                                  |            |
| <b>A</b> ユーザーマスター設定                                     |            |
| > 新規作成                                                  |            |
| > 一覧表示                                                  |            |
| > ファイル管理                                                |            |
| > グループ電                                                 | 管理をクリックする。 |
| > パラメータ                                                 | )          |
| > 配信停止アドレス管理                                            |            |
| <ul> <li>&gt; パラメータ</li> <li>&gt; 配信停止アドレス管理</li> </ul> | )          |

・メール配信停止中のアドレスが表示される。

| 配信停止アドレス管理       |                    |                     |  |   |  |
|------------------|--------------------|---------------------|--|---|--|
| 配信停止解除           |                    |                     |  |   |  |
| 10 🗸 件           | 表示                 |                     |  |   |  |
|                  | 配信停止メールアドレス        | 配信停止日時              |  | • |  |
|                  | Sample1@sample.com | 2016/07/26 09:28:17 |  |   |  |
|                  | Sample2@sample.com | 2016/07/25 08:36:23 |  |   |  |
|                  | Sample3@sample.com | 2016/07/22 15:58:18 |  |   |  |
|                  | Sample4@sample.com | 2016/07/22 15:58:18 |  |   |  |
|                  | Sample5@sample.com | 2016/07/22 15:58:18 |  |   |  |
| 5 件中 1 から 5 まで表示 |                    |                     |  | 次 |  |

# ・プルダウンで1ページ当たりに表示する件数を指定する。

| 配信停止アドレス管理              |                     |   |
|-------------------------|---------------------|---|
| 配信停止解除                  |                     |   |
| 10 🔍 件表示                |                     | ٩ |
| *x-117F12               | ● 配信停止日時            | • |
| □ プルダウンで1ページ当たりに        | 2016/07/26 09:28:17 |   |
| □ 表示する件数を指定する。<br>□ □ □ | 2016/07/25 08:36:23 |   |

## ・遷移先をクリックし、ほかのページに遷移する。

|                  | Sample4@sample.com | 2016/07/22 15:58:18 |             |       |
|------------------|--------------------|---------------------|-------------|-------|
|                  | Sample5@sample.com | 2016/07/22 15:58:18 | 遷移先をクリックする。 |       |
| 5 件中 1 から 5 まで表示 |                    |                     |             | 前 1 次 |

#### 5.2 配信停止アドレスの検索

#### 5.2.1 操作方法

### ・検索内容を入力する。

| 配信停            | 止アドレス管理            |                     |     |   |
|----------------|--------------------|---------------------|-----|---|
| 配信停止<br>10 🔽 件 | 解除表示               | 検索内容を入力する           |     |   |
|                | 配信停止メールアドレス        |                     |     | • |
|                | Sample1@sample.com | 2016/07/26 09:28:17 |     |   |
|                | Sample2@sample.com | 2016/07/25 08:36:23 |     |   |
|                | Sample3@sample.com | 2016/07/22 15:58:18 |     |   |
|                | Sample4@sample.com | 2016/07/22 15:58:18 |     |   |
|                | Sample5@sample.com | 2016/07/22 15:58:18 |     |   |
| 5 件中 1 から      | 5 まで表示             |                     | 前 1 | 次 |

#### ・検索結果が表示される。

| 配信停止アドレス管理                   |             |                     |     |     |
|------------------------------|-------------|---------------------|-----|-----|
| 配信停止解除                       | 検索結果が表示される。 |                     |     |     |
| 10 🔽 件表示                     |             | Sample2             |     | × 🔇 |
| 配信停止メールアドレス                  | \$          | 配信停止日時              |     | •   |
| Sample2@sample.com           | V           | 2016/07/22 15:58:18 |     |     |
| 1 件中 1 から 1 まで表示 (全 5 件より抽出) |             |                     | 前 1 | 次   |

## ・[×]をクリックし、検索条件を破棄する。

| 配      | 言停止アドレス管理             |                     |                                                         |
|--------|-----------------------|---------------------|---------------------------------------------------------|
| 配伯     | 言停止解除                 |                     |                                                         |
| 10 🗸   | 件表示                   |                     | Sample2                                                 |
|        | 配信停止メールアドレス           | ● 配信停止日時            |                                                         |
|        | Sample2@sample.com    | 2016/07/22 15:58:18 |                                                         |
| 1 件中 1 | から 1 まで表示 (全 5 件より抽出) |                     | [×]をクリックする。 次                                           |
|        |                       |                     | Copyright (C) Chuden CT1 Co., Ltd. Air rights reserved. |
|        |                       |                     |                                                         |

5.3 メール配信停止の解除

・配信停止を解除するメールアドレスのチェックボックスをクリックする。

| 配信停止アドレス管理                |                     |
|---------------------------|---------------------|
| 配信停止解除                    |                     |
| 10 🔽 件表示                  |                     |
| 配信停止メールアドレス               |                     |
| □<br>チェックボックスを<br>クリックする。 | 2016/07/26 09:28:17 |
|                           | 2016/07/25 08:36:23 |
|                           | 2016/07/22 15:58:18 |

## ・[配信停止解除]をクリックする。

| 配信停」                    | 上アドレス管理             |                |        |   |
|-------------------------|---------------------|----------------|--------|---|
| <b>配信停止的</b><br>10 ✔ 件書 | <del>解除</del><br>反示 |                |        |   |
|                         | (                   | ↓ 配信停止日時       |        | • |
| ✓                       | [配信停止解除]をクリックする。    | 2016/07/26 09: | :28:17 |   |
|                         |                     | 2016/07/25 08: | :36:23 |   |

## 6 初期導入パッケージ

#### 6.1 郵便番号マスタデータ更新バッチ

日本郵政より提供されている郵便番号データを自動的に取り込むアプリパッケージです。毎月 10 日の午前 3 時 30 分に起動されるようスケージュルされています。